Après avoir cliqué sur le bouton exporté, une nouvelle fenêtre s'ouvre. Vous avez besoin des onglets "Paramètres de fichier" et "Dimensionnement de l'image"

PS: selon la version du logiciel et votre configuration, l'affichage peut-etre un peu différent  $_{\rm Exporter un fichier}$ 

| Exporter ve                            | rs : | Disque dur 🗸                   |                                                                                                    |
|----------------------------------------|------|--------------------------------|----------------------------------------------------------------------------------------------------|
| Paramètre prédéfini :                  |      | ixporter un fichier            |                                                                                                    |
| Paramètres prédéfinis Lightroom        | ^    | Emplacement d'exportation      |                                                                                                    |
| Paramètres prédéfinis de l'utilisateur |      | Dénomination de fichier        | 1077-10001146                                                                                                    |
|                                        |      | ▶ Vidéo                        |                                                                                                    |
|                                        |      | ▼ Paramètres de fichier        |                                                                                                    |
|                                        |      | Format d'image : JPEG V        | Qualité : 80                                                                                                    |
|                                        |      | Espace colorimétrique : sRVB V | Limiter la taille de fichier à : 100 K                                                                                                    |
|                                        |      | ▼ Dimensionnement de l'image   |                                                                                                    |
|                                        |      | Redimensionner : Bord large V  | Ne pas agrandir                                                                                                    |
|                                        |      | 45.000 cm 🗸                    | Résolution : 300 pixels par pouce V                                                                                                    |
|                                        |      | Netteté de sortie              | Theory of the second                                                                                                    |
|                                        |      | Métadonnées                    | The second second s |
|                                        | ¥    | Application d'un filigrane     | 10000179001001                                                                                                    |
| Ajouter Supprimer                      |      | Post-traitement                |                                                                                                    |
| Gestionnaire de modules externes       |      |                                | Exporter Annuler                                                                                                    |

Dans "Format d'image", je choisis "JPEG"

| Exporter vers :<br>Paramètre prédéfini : | Disque dur V<br>Exporter un fichier                      |                                                                                                    |
|------------------------------------------|----------------------------------------------------------|----------------------------------------------------------------------------------------------------|
| Paramètres prédéfinis Lightroom          | Emplacement d'exportation                                |                                                                                                    |
| Paramètres prédéfinis de l'utilisateur   | Dénomination de fichier                                  | 1077-00701-001                                                                                                    |
|                                          | ▶ Vidéo                                                  |                                                                                                    |
|                                          | ▼ Paramètres de fichier                                  |                                                                                                    |
|                                          | Format d'image : JPEG VQualité :                         | be a second second seco |
|                                          | Espace colorimétrique : V JPEG Uumiter la PSD UImiter la | taille de fichier à : 100 K                                                                                                    |
|                                          | ▼ Dimensionnement de l DNG                               |                                                                                                    |
|                                          | Original<br>⊌orgrange  ✓ Ne pas agra                     | ndir                                                                                                    |
|                                          | 45.000 cm V Résolution :                                 | 300 pixels par pouce V                                                                                                    |
|                                          | Netteté de sortie                                        | The second second second second second second second second second second second second second second second s                                                                                                    |
|                                          | Métadonnées                                              | 100000000000000000000000000000000000000                                                                                                    |
| ~                                        | Application d'un filigrane                               | 1000011000000                                                                                                    |
| Ajouter Supprimer                        | Post-traitement                                          |                                                                                                    |
| Gestionnaire de modules externes         |                                                          | Exporter Annuler                                                                                                    |

## Dans "Espace colorimétrique", je choisis "sRVB"

| Exporter un fichier                                                        |                                                                                                    | >                                      |
|----------------------------------------------------------------------------|----------------------------------------------------------------------------------------------------|----------------------------------------|
| Exporter vers :<br>Paramètre prédéfini :                                   | Disque dur v                                                                                                    |                                        |
| Paramètres prédéfinis Lightroom     Paramètres prédéfinis de l'utilisateur | Emplacement d'exportation     Dénomination de fichier     Vidéo     Paramètres de fichier                               | 100000 0000000000000000000000000000000 |
|                                                                            | Format d'image : JPEG Qualité : Qualité :<br>Espace colorimétrique : sRVB Ulimiter la taille d<br>SRVB Adobe RVB (1998) | ● [fchier à : 100 K                    |
|                                                                            | Redimensionner :     Autres     INe pas agrandir     45.000 cm      Résolution : 300                                    | pixels par pouce $\vee$                |
|                                                                            | Netteté de sortie     Métadonnées     Application d'un filigrane                                                        |                                        |
| Ajouter Supprimer Gestionnaire de modules externes                         | ▶ Post-traitement                                                                                                    | × Exporter Annuler                     |

Dans "Redimensionner", je choisis "Bord large" qui est de 45cm. Si je choisi "Bord étroit" j'utiliserai 30cm à la prochaine étape.

## ATTENTION:

- "Redimensionner" est coché

- "Ne pas agrandir" est décoché. L'image sera agrandie uniquement si le nombre de pixels disponible est insuffisent ×

| Exporter un fichier |
|---------------------|
|---------------------|

| Exporter un fichier       |                                                                                                    |                                                                                                    |
|---------------------------|----------------------------------------------------------------------------------------------------|----------------------------------------------------------------------------------------------------|
|                           |                                                                                                    |                                                                                                    |
| Emplacement d'exporta     | ation                                                                                                    |                                                                                                    |
| Dénomination de fichier   | 107-100110                                                                                                    |                                                                                                    |
| ▶ Vidéo                   |                                                                                                    |                                                                                                    |
| V Paramètres de fichier   |                                                                                                    |                                                                                                    |
| Format d'image : J        | IPEG                                                                                                    | ✓ Qualité : 80]                                                                                                |
| Espace colorimétrique : s | :RVB                                                                                                    | ✓ Limiter la taille de fichier à : 100 K                                                                       |
| ▼ Dimensionnement de l'i  | image                                                                                                    |                                                                                                    |
| Redimensionner : F        | 3ord large                                                                                                    | ✓ Ne pas agrandir                                                                                              |
|                           | Largeur et hauteur<br>Dimensions                                                                                                    | ✓ Résolution : 300 pixels par pouce ✓                                                                          |
| Netteté de sortie         | <ul> <li>Bord large</li> </ul>                                                                                                    | The second second second second second second second second second second second second second second second s |
| Métadonnées               | Bord étroit                                                                                                    | 100-100-000                                                                                                    |
| Application d'un filigra  | Mégapixels                                                                                                    | 100001798647000                                                                                                |
| Post-traitement           |                                                                                                    |                                                                                                    |
|                           | <ul> <li>Emplacement d'exporte</li> <li>Dénomination de fichier</li> <li>Vidéo</li> <li>Paramètres de fichier</li> <li>Format d'image : 3</li> <li>Espace colorimétrique : 4</li> <li>Dimensionnement de l'it</li> <li>Redimensionner : 4</li> <li>Netteté de sortie</li> <li>Métadonnées</li> <li>Application d'un filigra</li> <li>Post-traitement</li> </ul> |                                                                                                    |

## J'indique la taille de mon bord et je précise que c'est des centimètres

| Exporter | un | fichier |  |
|----------|----|---------|--|

| ramètre prédéfini :                                                                                 | E | Exporter un fichier       |            |        |    |        |                                  |                                          |
|----------------------------------------------------------------------------------------------------|---|---------------------------|------------|--------|----|--------|----------------------------------|------------------------------------------|
| <ul> <li>Paramètres prédéfinis Lightroom</li> <li>Paramètres prédéfinis de l'utilisateur</li> </ul> | ^ | Emplacement d'exportation |            |        |    |        | 10 Percent                       | NAMES OF TAXABLE PARTY OF TAXABLE PARTY. |
|                                                                                                    |   | Dénomination de fich      | iier       |        |    |        |                                  | 1007-120010-000                          |
|                                                                                                    |   | ▶ Vidéo                   |            |        |    |        |                                  |                                          |
|                                                                                                    |   | Paramètres de fichie      | r          |        |    |        |                                  |                                          |
|                                                                                                    |   | Format d'image            | JPEG       |        |    | ~      | Qualité :                        | 80                                       |
|                                                                                                    |   | Espace colorimétrique     | sRVB       |        |    | $\sim$ | Limiter la taille de fichier à : | 100 K                                    |
|                                                                                                    |   | ▼ Dimensionnement de      | e l'image  |        |    |        |                                  |                                          |
|                                                                                                    |   | Redimensionner :          | Bord large |        |    | $\sim$ | Ne pas agrandir                  |                                          |
|                                                                                                    |   |                           |            | 45.000 | cm | $\sim$ | Résolution : 300 pixels par por  | ice 🗸 🗸                                  |
|                                                                                                    |   | Netteté de sortie         |            |        |    | pixels |                                  | 10000000000000000000000000000000000000   |
|                                                                                                    |   | Métadonnées               |            |        | ~  | cm     |                                  | 100000000000000000000000000000000000000  |
|                                                                                                    | ~ | Application d'un filigr   | ane        |        | -  |        |                                  | 100000000000000000000000000000000000000  |
| Ajouter Supprimer                                                                                   |   | Post-traitement           |            |        |    |        |                                  |                                          |

×

Dans "Résolution" je fixe la définiton à 300 en vérifiant que je suis bien en "Pixels par pouce"  $_{\rm X}$ 

| Paramètres prédéfinis Lightroom        | ^ | Emplacement d'exportation      |                                        |
|----------------------------------------|---|--------------------------------|----------------------------------------|
| Paramètres prédéfinis de l'utilisateur |   | Dénomination de fichier        | 1877-1888-10                           |
|                                        |   | ▶ Vidéo                        |                                        |
|                                        |   | ▼ Paramètres de fichier        |                                        |
|                                        |   | Format d'image : JPEG V        | Qualité : 80                           |
|                                        |   | Espace colorimétrique : SRVB V | Limiter la taille de fichier à : 100 K |
|                                        |   | ▼ Dimensionnement de l'image   |                                        |
|                                        |   | Redimensionner : Bord large    | Ne pas agrandir                        |
|                                        |   | 45.000 cm ~                    | Résolution : 300 pixels par pouce V    |
|                                        |   | Netteté de sortie              | ✓ pixels par pouce                     |
|                                        |   | Métadonnées                    | pixels par cm                          |
|                                        | ~ | Application d'un filigrane     | 100000 1000000                         |
| Ajouter Supprimer                      |   | Post-traitement                |                                        |

(DPI)

La qualité (ici 80) va influencer la sensation de netteté, de dégradé et surtout la taille de l'image. Si par sécurité on a tendance à mettre le maximum (100), c'est inutile. Une valeur entre 65 et 80 est le plus rationnel. Pour ne pas refaire les réglages à chaque fois, je mémorise les paramètres prédéfinis. Je clique sur le bouton [Ajouté], je nomme mon préset et je clique sur le bouton [Créer]

| exporter un nemer                      |                                                              | ^                                             |
|----------------------------------------|--------------------------------------------------------------|-----------------------------------------------|
| Exporter vers :                        | Disque dur V                                                 |                                               |
| Paramètre prédéfini :                  | Exporter un fichier                                          |                                               |
| Paramètres prédéfinis Lightroom        | Emplacement d'exportation                                    |                                               |
| Paramètres prédéfinis de l'utilisateur | Dénomination de fichier                                      | 1071-0001-041                                 |
|                                        | eau fichier Paramètre prédéfini X                            |                                               |
|                                        | Nom : 30x45 pour CPM                                         |                                               |
|                                        | Dossier : Paramètres prédéfinis de l'utilisateur V Qualité : | 80                                            |
|                                        | Créer Annuler                                                | la taille de fichier à : 100 K                |
|                                        | ▼ Dimensionnement de l'image                                 |                                               |
|                                        | Redimensionner : Bord large V                                | grandir                                       |
|                                        | 45.000 am v Résolution                                       | : 300 pixels par pouce V                      |
|                                        | Netteté de sortie                                            | Channel of Manager and                        |
|                                        | ▶ Métadonnées                                                | Constant and its address of the second second |
| ~                                      | Application d'un filigrane                                   | 100000 1000                                   |
| Ajouter Supprimer                      | ▶ Post-traitement                                            |                                               |
| Gestionnaire de modules externes       |                                                              | Exporter Annuler                              |

Maintenant, pour exporter un 30x45 à 300 DPI en sRVB, je n'ai plu qu'a cliquer sur "30x45 pour CPM" et sur le bouton [Exporter]

| Exporter vers :                                                                                     | Disque dur 🗸                    |                                                                                                    |
|----------------------------------------------------------------------------------------------------|---------------------------------|----------------------------------------------------------------------------------------------------|
| mètre prédéfini :                                                                                   | Exporter un fichier             |                                                                                                    |
| <ul> <li>Paramètres prédéfinis Lightroom</li> <li>Paramètres prédéfinis de l'utilisateur</li> </ul> | Emplacement d'exportation       | THE OWNER AND A REPORT OF THE PARTY OF THE PARTY OF THE P |
|                                                                                                    | Dénomination de fichier         | 100-10001040                                                                                                    |
| 30x45 pour CPM                                                                                      | ▶ Vidéo                         |                                                                                                    |
|                                                                                                    | ▼ Paramètres de fichier         |                                                                                                    |
|                                                                                                    | Format d'image : JPEG V Qualité | ē:80                                                                                                    |
|                                                                                                    | Espace colorimétrique : SRVB V  | tter la taille de fichier à : 100 K                                                                                                    |
|                                                                                                    | ▼ Dimensionnement de l'image    |                                                                                                    |
|                                                                                                    | Redimensionner : Bord large V   | s agrandir                                                                                                    |
|                                                                                                    | 45.000 cm v Résoluti            | on : 300 pixels par pouce v                                                                                                    |
|                                                                                                    | ▶ Netteté de sortie             | 1 Manual of Manual Control of Manual Control o                                                                                                    |
|                                                                                                    | ▶ Métadonnées                   | THE REPORT OF A                                                                                                    |
| ~                                                                                                   | Application d'un filigrane      | 100000110000000000000000000000000000000                                                                                                    |
| Ajouter Supprimer                                                                                   | Post-traitement                 |                                                                                                    |